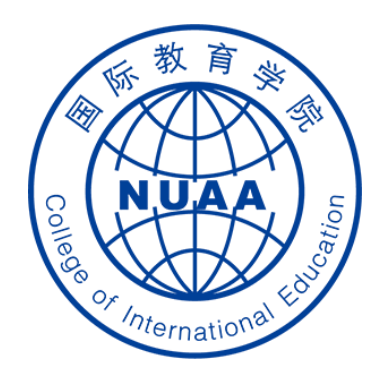

# Students' Online Learning Operation Manual for Superstar Platform

(For international students who are NOT in China)

Updated on Feb.19th, 2020

# STEP 1: 登录 Log in

### **地址** Website

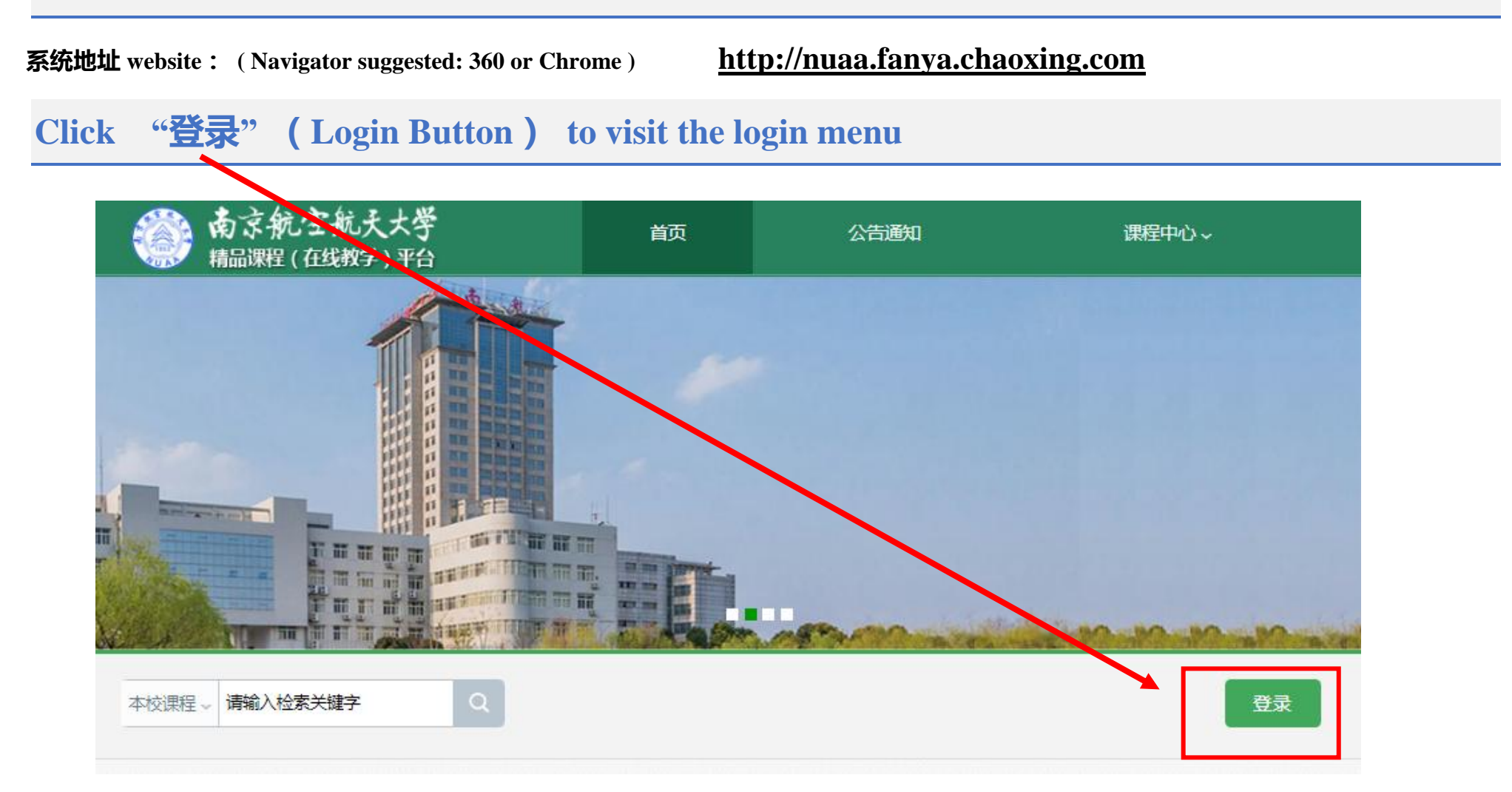

### 账号、密码 Account and Password

#### 账号:学号 Account: Same as your school ID

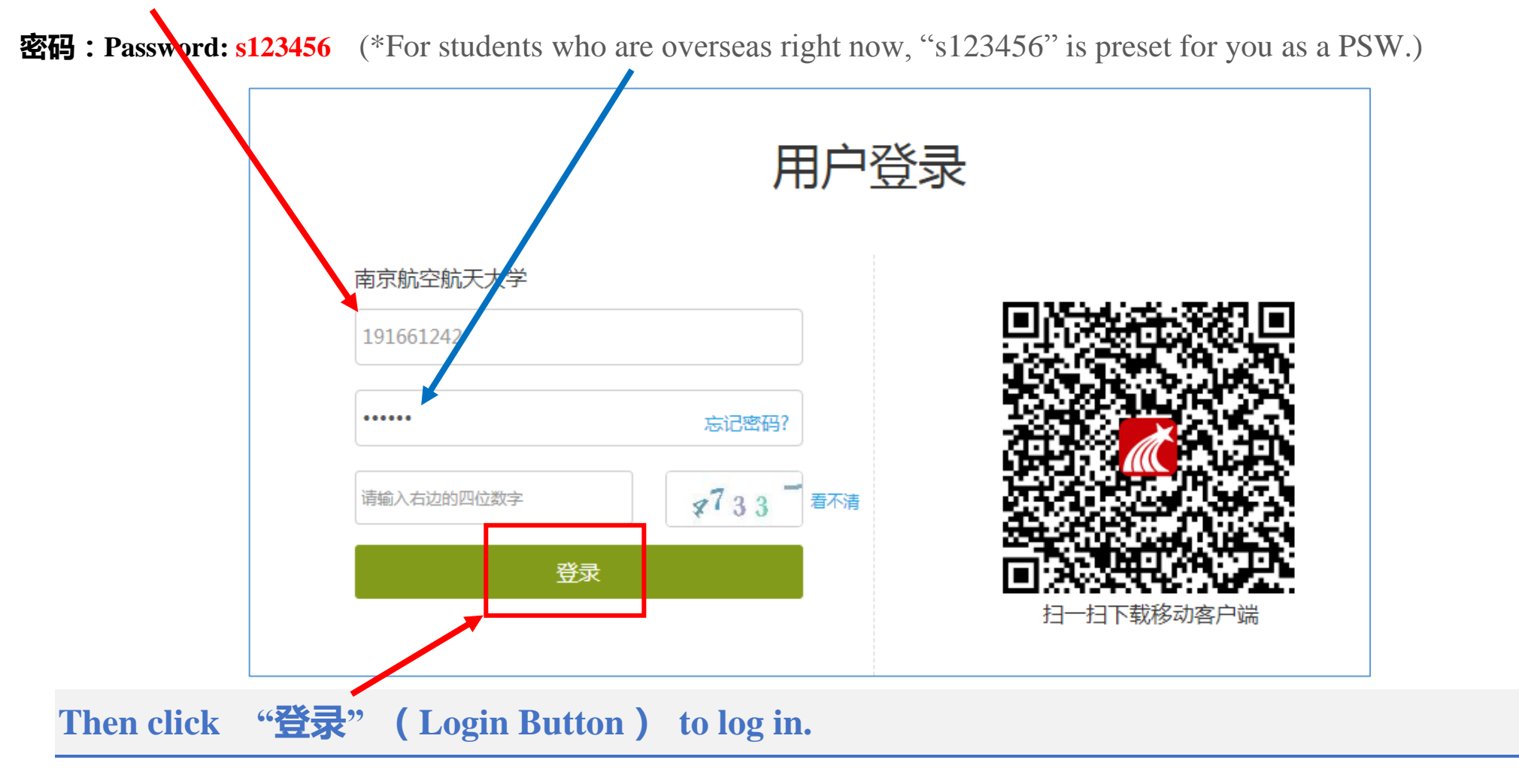

# **STEP 2: Confirm your course**

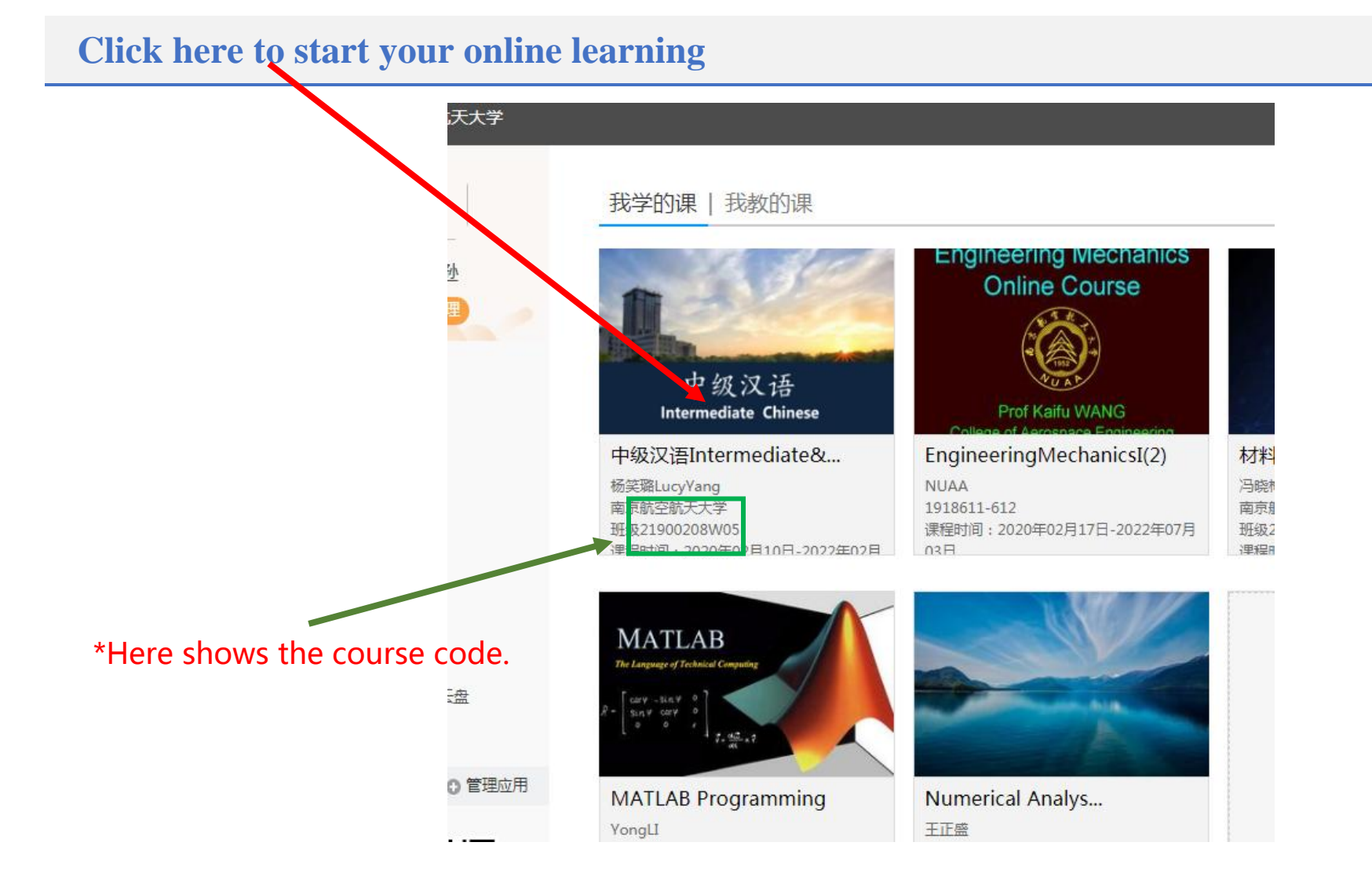

# **STEP 3:** Reset password if you like

- (1) Click "账号管理" to enter account management menu
- (2) Click '密码管理'' to reset your PSW

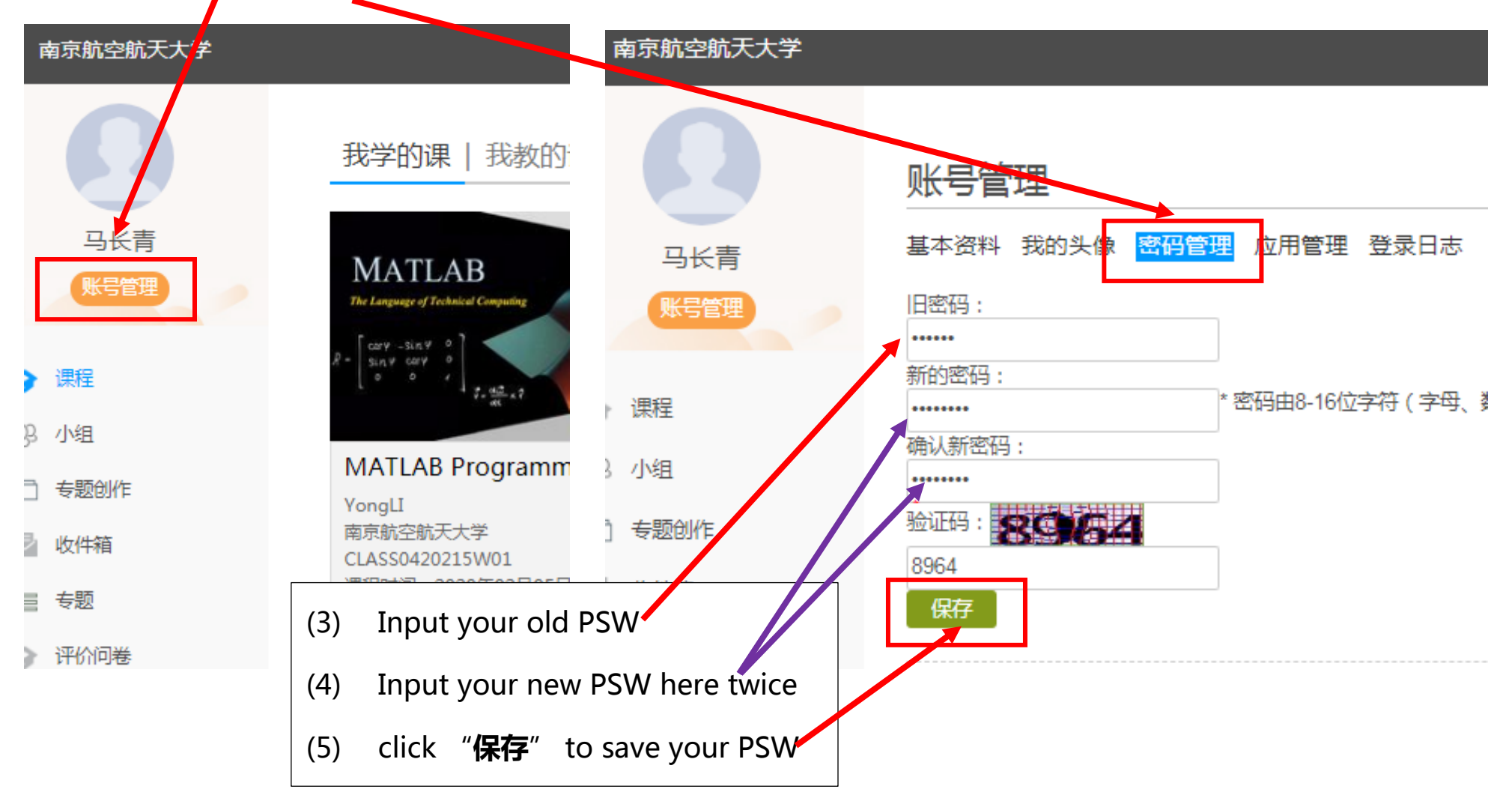

## **Online study on mobile phone**

- (1) Install the Superstar APP named "学习通(Xue Xi Tong)" by scanning this given QR code.
- (2) Click "其他登录方式 (other ways)" to login;

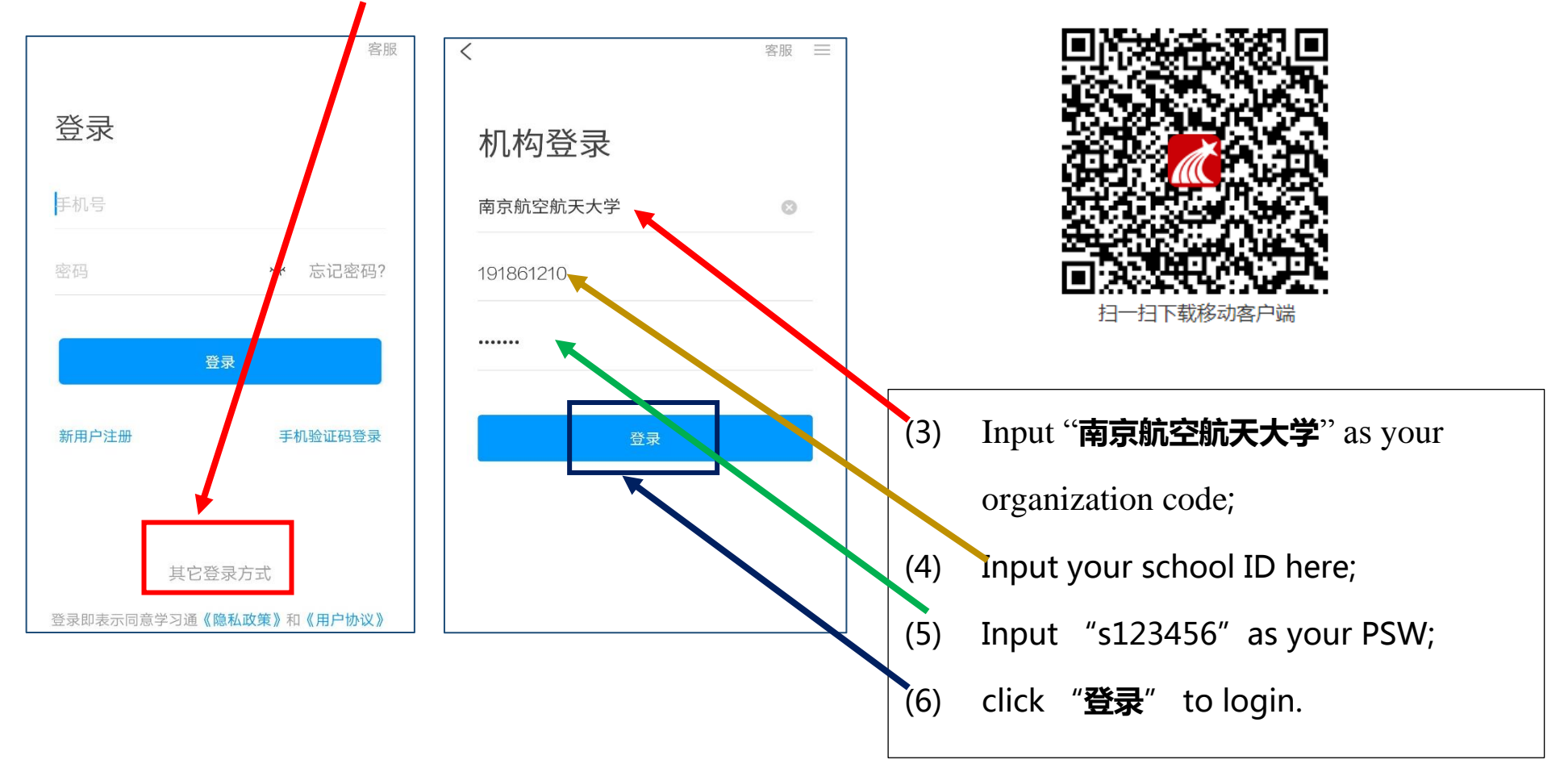

- (7) Click "课程" to show your courses;
- (8) Click "讨论" to show messages from your teacher;

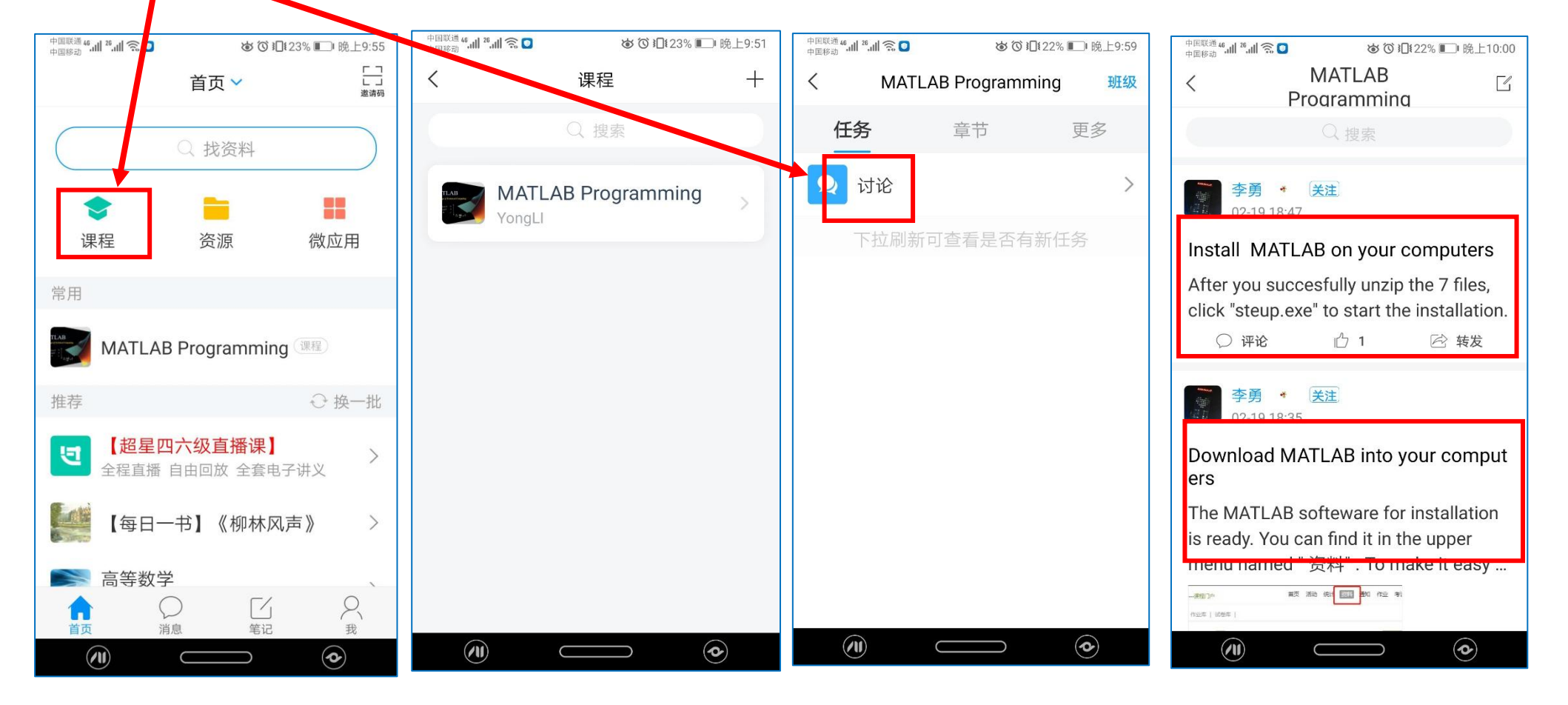

### (9) Click "章节" to show details of chapters & your tasks;

(10) Click "更多" & then click "资料" to download all materials

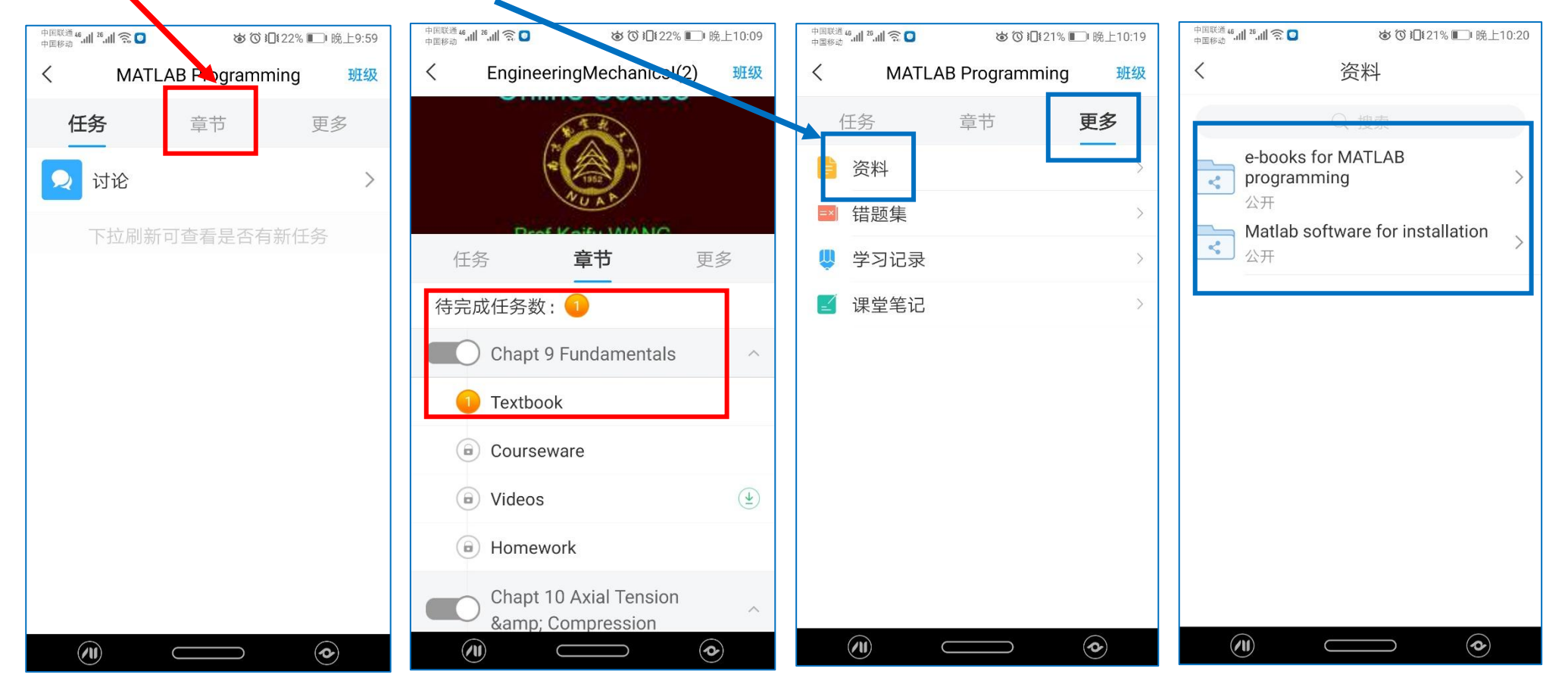